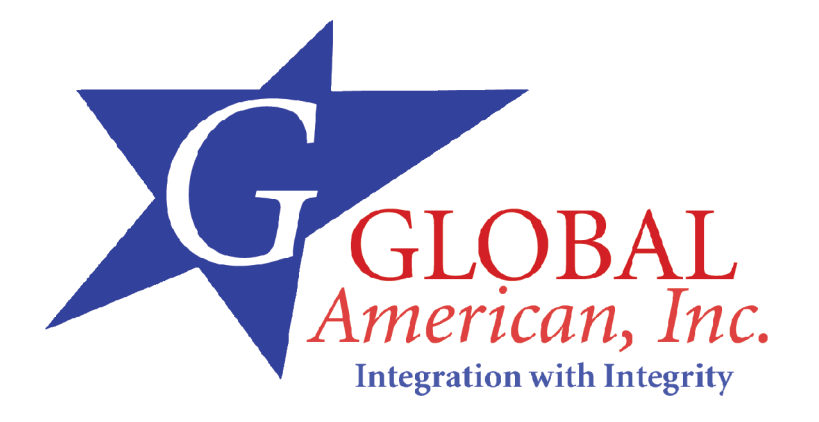

User's Manual

# 3301380/3303833

#### Copyright<sup>®</sup> 2005

#### All Rights Reserved.

The information in this document is subject to change without prior notice in order to improve the reliability, design and function. It does not represent a commitment on the part of the manufacturer.

Under no circumstances will the manufacturer be liable for any direct, indirect, special, incidental, or consequential damages arising from the use or inability to use the product or documentation, even if advised of the possibility of such damages.

This document contains proprietary information protected by copyright. All rights are reserved. No part of this manual may be reproduced by any mechanical, electronic, or other means in any form without prior written permission of the manufacturer.

### About this Installation Guide

This installation guide provides general information and installation instructions about the product. This installation guide is intended for experienced users and integrators with hardware knowledge of personal computers. If you are not sure about any description in this installation guide, please consult your vendor before further handling.

# Warning

Motherboard and their components contain very delicate Integrated Circuits (IC). To protect the motherboard and its components against damage from static electricity, you should always follow the following precautions when handling it :

- 1. Disconnect your Board from the power source when you want to work on the inside.
- 2. Hold the board by the edges and try not to touch the IC chips, leads or circuitry.
- 3. Use a grounded wrist strap when handling computer components.
  - 4. Place components on a grounded antistatic pad or on the bag that came with the Board, whenever components are separated from the system.
- The following indicated holes are not for securing position purpose. It will damage the mainboard by screwing through these holes.

#### **Ordering Codes**

#### 3301640A

3.5" Intel Pentium M Dothan socket 478 miniboard with CRT/LCD/DVI/LAN

#### 3301640B

3.5" Intel Ultra Low Voltage Celeron M 600 MHz miniboard with CRT/LCD/DVI/ LAN

#### Optional

#### 3301640C

3.5" Intel Ultra Low Voltage Celeron M 1GHz miniboard with CRT/LCD/DVI/ LAN

#### 3301650D

3.5" Intel Low Voltage Pentium M 1.4GHz miniboard with CRT/LCD/DVI/ LAN

| PACKING LIST                                  |
|-----------------------------------------------|
| 3301640                                       |
| 1 x Power Cable<br>1 x CPU cooler or Heatsink |
| 1 x CD-ROM (driver)                           |
| 3301640 Quick Installation                    |

Before up and running, please make sure the package contains all of above accessories.

If any of the above items is damaged or missing, contact your vendor immediately.

# Board Layout (Front)

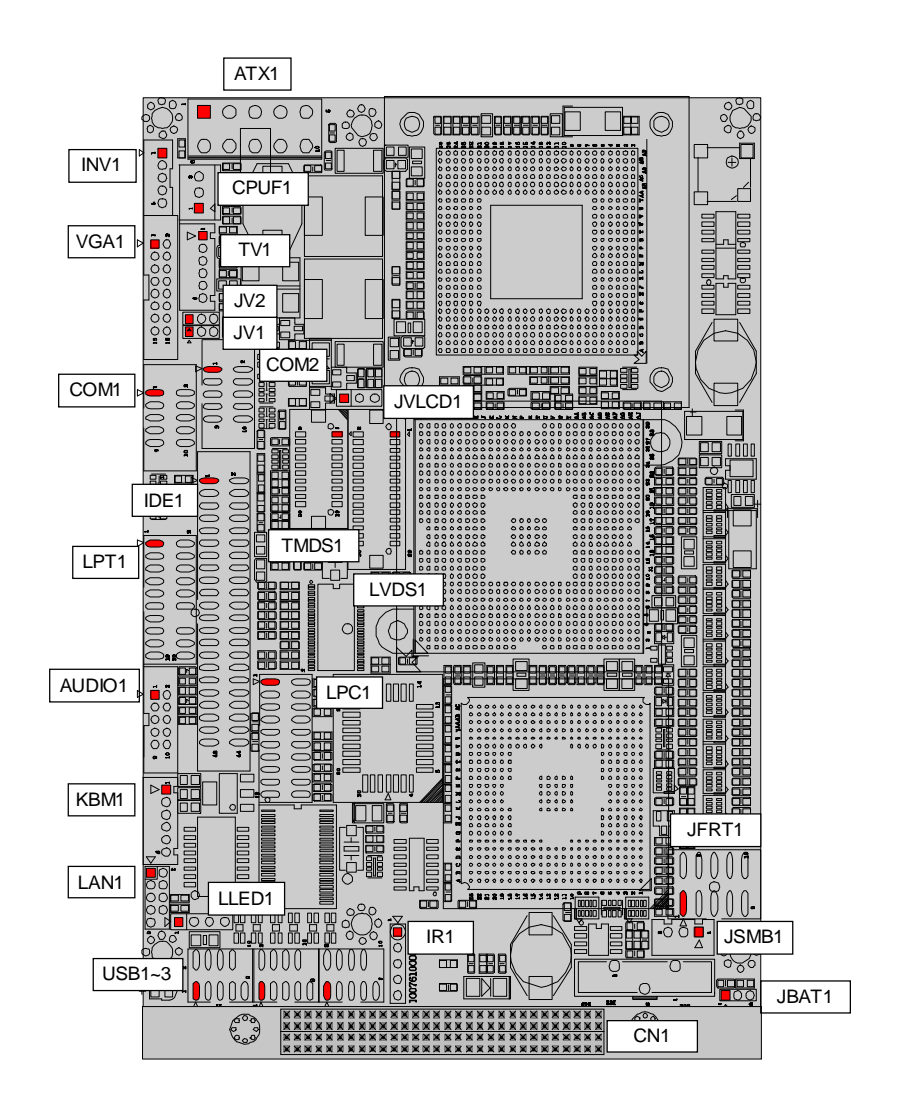

# Board Layout (Back)

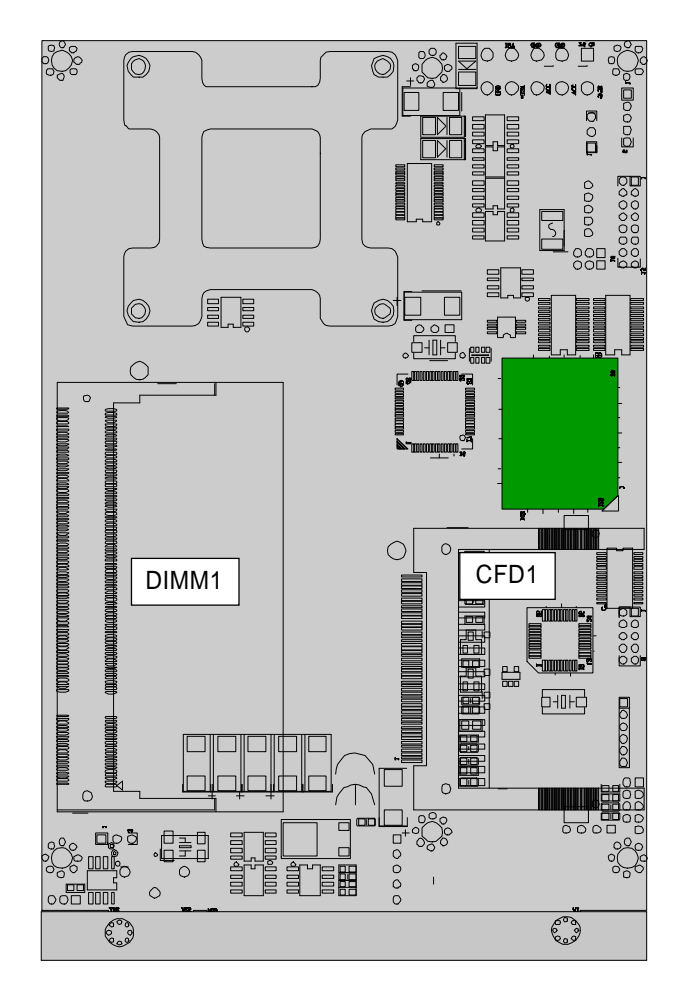

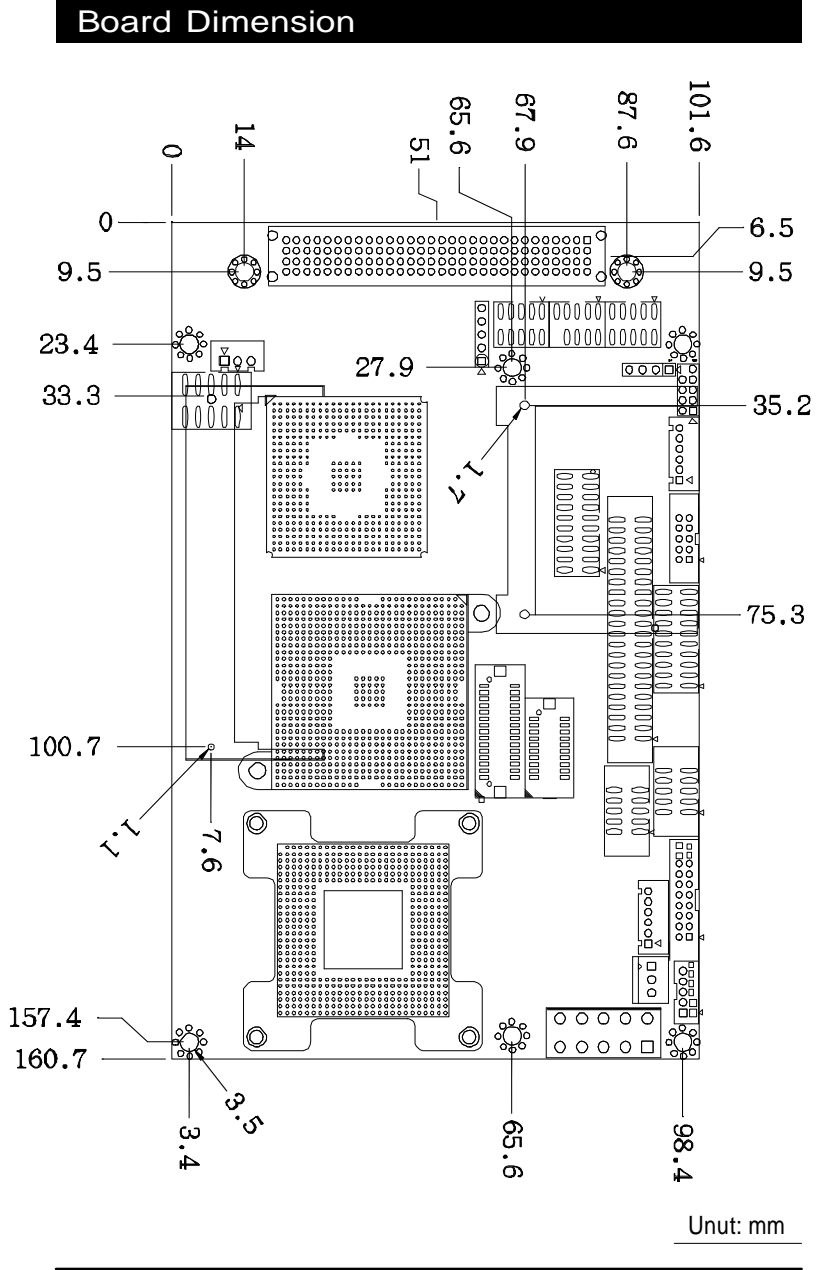

#### 3301640 User's Manual

7

# Specification

| 3301640       |                    |                                                        |  |  |
|---------------|--------------------|--------------------------------------------------------|--|--|
|               |                    | Intel Ultra Low Voltage Celeron M 600MHz CPU           |  |  |
|               |                    | FSB400MHz                                              |  |  |
|               |                    | Intel Low Voltage Pentium M 1.4GHz CPU                 |  |  |
|               |                    | FSB400MHz                                              |  |  |
|               | CPU                | Intel Pentium M Dothan Socket 478 CPU up to 2.0GHz     |  |  |
|               |                    | FSB400MHz                                              |  |  |
|               |                    | Intel Ultra Low Voltage Celeron M 1GHz CPU             |  |  |
| System        |                    | FSB400MHz                                              |  |  |
|               | Cache              | CPU on die                                             |  |  |
|               | Memory             | 1 x 200Pin SO-DIMM up to 1GB DDR SDRAM                 |  |  |
|               | Chipset            | Intel 852GM + Intel ICH4                               |  |  |
|               | BIOS               | Phoenix-AWARD PnP Flash BIOS                           |  |  |
|               | ATA/IDE            | 1 x Ultra DMA 33. support 2 IDE drives                 |  |  |
|               | Flash Disk         | 1 x Type II Compact Flash Disk Socket                  |  |  |
|               | Watchdog Timer     | 255-level Reset                                        |  |  |
|               | Serial Port        | 2 x RS-232 ports (COM1/2)                              |  |  |
|               | Parallel Port      | SPP/EPP/ECP mode share with Floppy                     |  |  |
|               | Floppy             | Support 1 floppy disk drive share with LPT             |  |  |
| VO            | USB Port           | 6 x USB 2.0 compliant                                  |  |  |
|               | KB / MS            | 1 x PS2 K/B and Mouse                                  |  |  |
|               | Expansion Bus      | 1 x PC/104 Plus                                        |  |  |
| <b>F</b> 4    | Ohimant            | Intel 82856ET 10/100 base-T                            |  |  |
| Ethernet      | Chipset            | Built-in Boot ROM in Flash BIOS, support Boot from LAN |  |  |
| A             | Codec/Interface    | Realtek ALC655A AC97 Codec, support Mic-in / Line-in / |  |  |
| Audio         | Graphics Chinset   | Line-out                                               |  |  |
|               |                    | Intel 852GM Extreme Graphics2 Engine up to 64MByte     |  |  |
|               |                    | UMA Video RAM                                          |  |  |
|               |                    | CRT support CRT QXGA up to 2048 x 1536                 |  |  |
| Display       | Graphics Interface | LCD support 18/36 bit LVDS UXGA up to 1600 x 1200      |  |  |
|               |                    | TV-out support NTSC/PAL up to 1024 x 768               |  |  |
|               |                    | DVI support 12bit up to 1024 x 768                     |  |  |
|               |                    | Dual Mode support independent dual display             |  |  |
|               | Power Consumption  | 3301640VL/CM600: +5V/3.2A                              |  |  |
|               |                    | 3301640VL/PM1600: +5V/6.3A                             |  |  |
| Machanical 8  |                    | 60 C (22 140 E)                                        |  |  |
| Environmental | Operating Humidity | 5% ~ 95% (non-condensing)                              |  |  |
|               | Dimension (L x W)  | 145 x 102mm (5.7" x 4")                                |  |  |
|               | Weight             | 0.85 kg (0.19lb)                                       |  |  |

# Jumper Quick Reference

| Label  | Function                          |
|--------|-----------------------------------|
| JBAT1  | CMOS Jumper Setting               |
| JVLCD1 | LVDS1 LCD Voltage selected        |
| JFRT1  | Switchs and Indicators            |
| JV1-2  | COM1 Power Source Special Support |
| JSMB1  | External SMB Bus Connector        |

# Connector Quick Reference

| Label  | Function                                                  |
|--------|-----------------------------------------------------------|
| ATX1   | 10Pin ATX Power Connector                                 |
| AUDIO1 | Audio interface Port                                      |
| CFD1   | COMPACT FLASH DISK (Secondary IDE / Master)               |
| CPUF1  | CPU FAN Connector                                         |
| COM1   | RS232 Serial Port: COM1                                   |
| COM2   | RS232 Serial Port: COM2                                   |
| DIMM1  | DDRAM SODIMM Connector                                    |
| KBM1   | PS/2 Keyboard and Mouse                                   |
| LPT1   | FDD Connector / LPT (Share )                              |
| IDE1   | Primary IDE Connector (ATA33)                             |
| PCI1   | PICMG PCI Slot                                            |
| USB1   | USB Port 1,2                                              |
| USB2   | USB Port 3,4                                              |
| USB3   | USB Port 5,6                                              |
| LAN1   | 10/100 LAN1 Connector                                     |
| LLED1  | LAN1 LED Connector                                        |
| TMDS1  | DVI Connector                                             |
| LVDS1  | Single or dual channel LVDS Panel Connector (DF13 30 pin) |
| INV1   | LVDS1 LCD Inverter Connector                              |
| IR1    | Infrared (IR) Connector                                   |
| TV1    | TV out Connector                                          |
| VGA1   | CRT SVGA Connector                                        |
| LPC1   | External Low Pin Count Connector                          |
| CN1    | PC/104 Plus                                               |

# **CMOS** Jumper Settings

Connector : JBAT1

Type : onboard 3-pin header

| CMOS Setup (JBAT1) | JBAT1  |  |  |
|--------------------|--------|--|--|
| Keep CMOS          | 1-2 ON |  |  |
| Clear CMOS         | 2-3 ON |  |  |

default setting : Keep CMOS

# LCD Voltage Selection

Connector : **JVLCD1** Type : onboard 3-pin header

| LCD Voltage Selection | JV1 |    |  |
|-----------------------|-----|----|--|
| 5 V                   | 1-2 | ON |  |
| 3.3V                  | 2-3 | ON |  |
|                       |     |    |  |

default setting : 3.3V

# COM1 Power Source Special Support

Jumper : JV1 & JV2 Type : onboard 2\*3-pin header

| COM1 Power Source Special Support | JV1 | JV2 |
|-----------------------------------|-----|-----|
| Standard                          | 1-2 | 1-2 |
| POS:5V on pin 1                   | 2-3 | 1-2 |
| POS:12V on pin 9                  | 1-2 | 2-3 |
| POS:5V on pin 1 and 12V on pin 9  | 2-3 | 2-3 |
| Default Setting: Standard         |     |     |

10

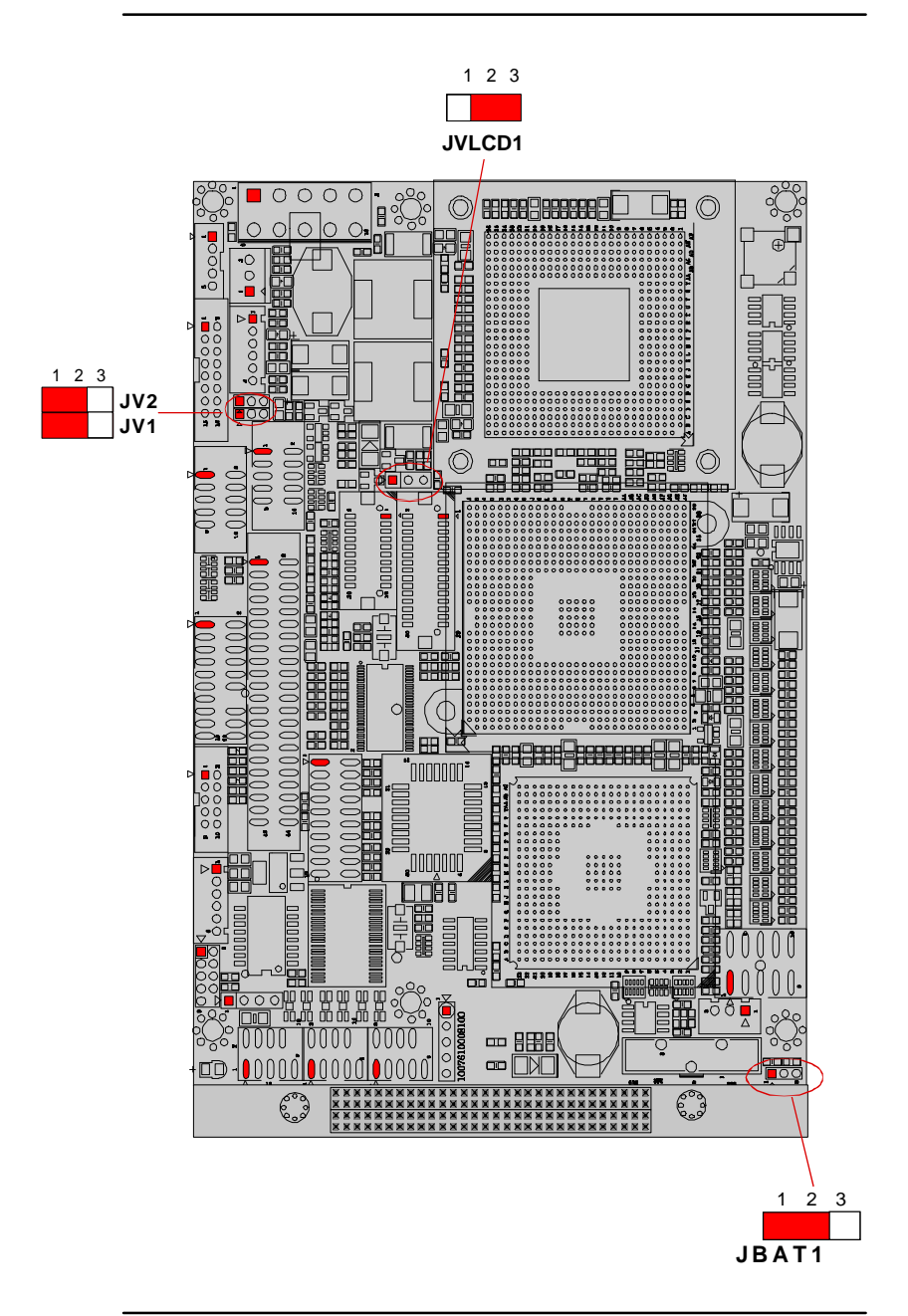

# Front Panel (Switches and Indicators)

#### Connector : JFRT1

# FRONT PANEL

Type: onboard 2.54pitch 10-pin (2\*5) header

| in | Description | Pin | Description | RESET +  |  |
|----|-------------|-----|-------------|----------|--|
|    | RESET +     | 2   | RESET -     | PLED +   |  |
|    | Power LED+  | 4   | Power LED-  | HIED +   |  |
|    | HD LED+     | 6   | HD LED-     |          |  |
|    | Speak+      | 8   | Speak-      | SPK +    |  |
|    | PWRBTN+     | 10  | PWRBTN-     | PWRBTN + |  |

PWRBTN: ATX Soft Power Switch

RES: Reset Buttom

PLED: Power LED Conn.

HLED: HDD LED Conn

SPK: External Speaker

### External SMBus Connector

Connector : JSMB1

Type : Onboard 2.54 pitch 3-pin wafer

| Description |
|-------------|
| SMB_DATA    |
| SMB_CLK     |
| GND         |
|             |

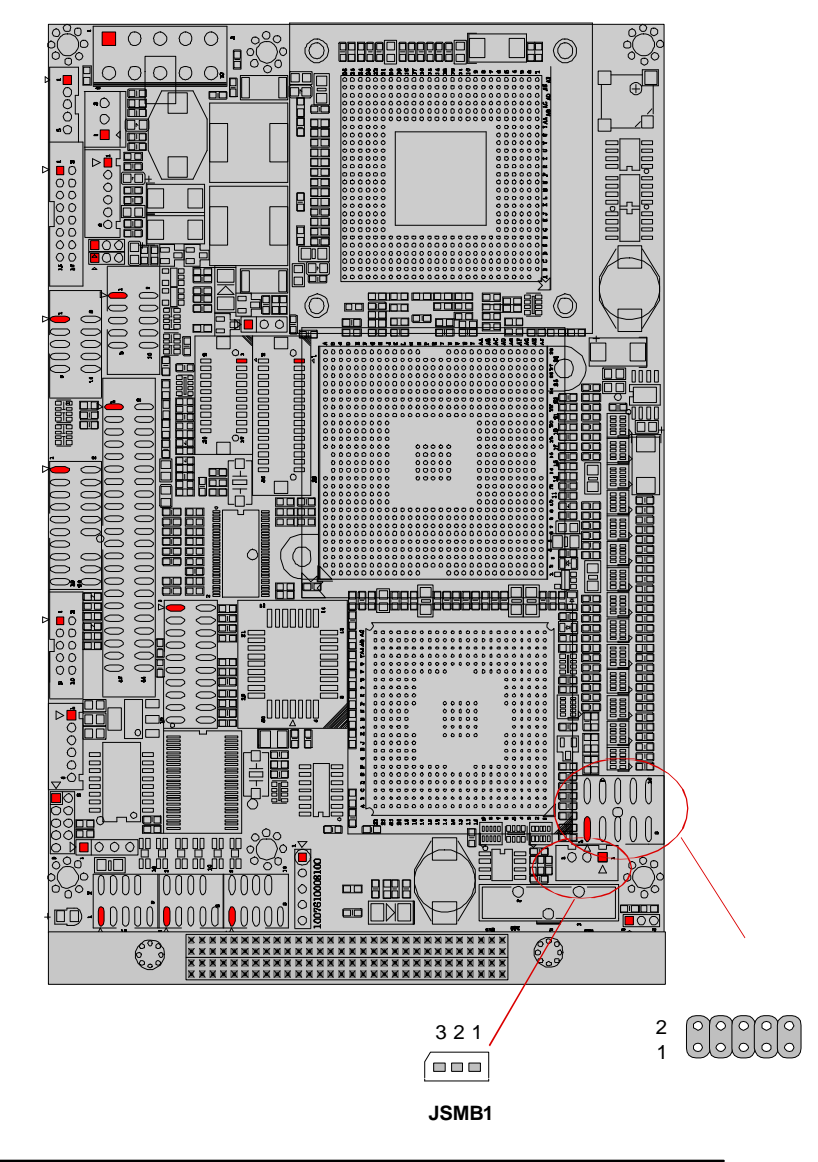

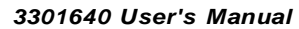

# ATX Power Connector

ATX Feature Connector:ATX1

Type : 10Pin ATX Power Connector 4.2mm

| Pin | Description | Pin | Description |
|-----|-------------|-----|-------------|
| 1   | PS-ON       | 2   | GND         |
| 3   | GND         | 4   | +12V        |
| 5   | N/C         | 6   | +5VSB       |
| 7   | +5V         | 8   | +5V         |
| 9   | -12V        | 10  | GND         |

### Audio Interface Port

Connector : AUDIO1

Type : onboard 2\*5 pin header

| Pin | Description  | Pin | Description   |
|-----|--------------|-----|---------------|
| 1   | Line Left in | 2   | Line Right in |
| 3   | GND          | 4   | GND           |
| 5   | MIC          | 6   | N/C           |
| 7   | GND          | 8   | GND           |
| 9   | Speaker LEFT | 10  | Speaker Right |

### **FAN Connector**

#### **Connector : CPUF1**

Type: onboard 3-pin wafer connector

| Pin | Description |
|-----|-------------|
| 1   | GND         |
| 2   | +12V        |
| 3   | Fan_Detect  |

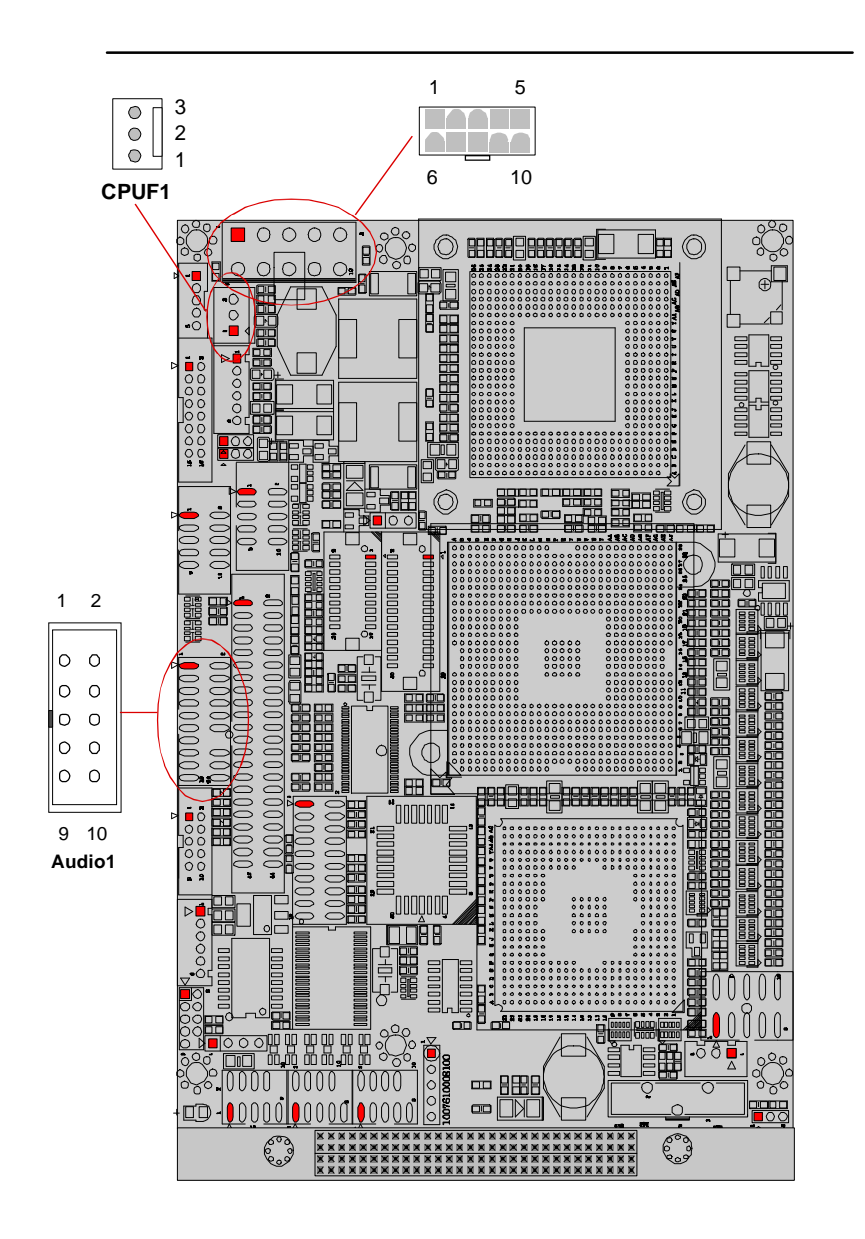

# RS-232 Serial Port

# Connector : **COM1**

Type: onboard 10-pin box header

| Pin | Description | Pin | Description |
|-----|-------------|-----|-------------|
| 1   | DCD1(+5V)   | 2   | RXD1        |
| 3   | TXD1        | 4   | DTR1        |
| 5   | GND         | 6   | DSR1        |
| 7   | RTS1        | 8   | CTS1        |
| 9   | RI1(+12V)   | 10  | N/C         |

#### Connector : COM2

Type: onboard 10-pin box header

| Pin | Description | Pin | Description |
|-----|-------------|-----|-------------|
| 1   | DCD2        | 2   | RXD2        |
| 3   | TXD2        | 4   | DTR2        |
| 5   | GND         | 6   | DSR2        |
| 7   | RTS2        | 8   | CTS2        |
| 9   | RI2         | 10  | N/C         |

# PS/2 Keyboard & Mouse

#### Connector: KBM1

Type: onboard 6-pin wafer connector

| Pin | Description |
|-----|-------------|
| 1   | KB_DATA     |
| 2   | GND         |
| 3   | MS_DATA     |
| 4   | KB_CLK      |
| 5   | +5V         |
| 6   | MS_CLK      |

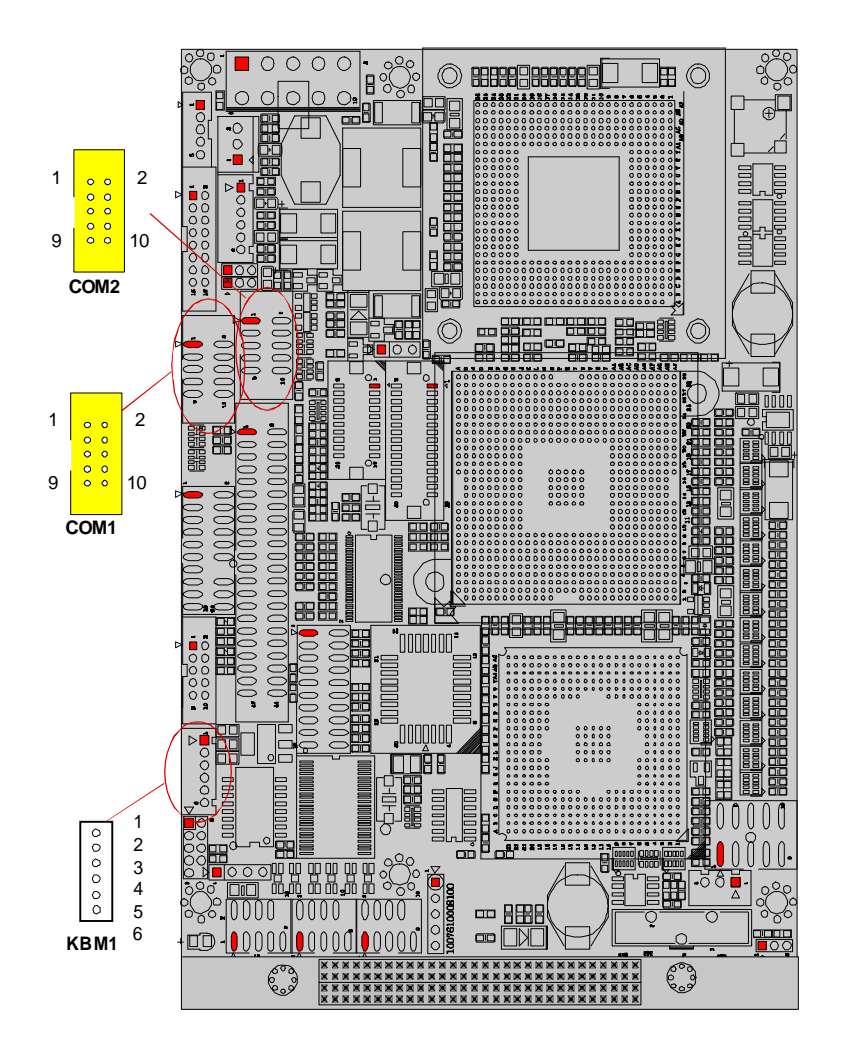

# Parallel Port Connector

#### Connector: LPT1

Type : Onboard 20-pin header

| Pin    | Description | Pin | Description |
|--------|-------------|-----|-------------|
| 1      | STROBE      | 2   | AFD         |
| 3      | PTD0        | 4   | ERROR       |
| 5      | PTD1        | 6   | INIT        |
| 7      | PTD2        | 8   | SLIN        |
| 9      | PTD3        | 10  | GND         |
| 11     | PTD4        | 12  | GND         |
| 13     | PTD5        | 14  | Key (N/C)   |
| 15     | PTD6        | 16  | BUSY        |
| <br>17 | PTD7        | 18  | PE          |
| 19     | ACK         | 20  | SELECT      |
|        |             |     |             |

### Floppy Drive Connector (LPT1)

LPT1 can be configured as a connector of floppy disk drive interface through BIOS setup.

Connector: LPT1

Type : Onboard 20-pin header

| Pin | Description | Pin | Description |
|-----|-------------|-----|-------------|
| 1   | NC          | 2   | RWC-        |
| 3   | RINDEX-     | 4   | HEAD-       |
| 5   | TRAK0-      | 6   | DIR-        |
| 7   | WP-         | 8   | STEP-       |
| 9   | RDATA-      | 10  | GND         |
| 11  | DSKCHG-     | 12  | GND         |
| 13  | NC          | 14  | Key (N/C)   |
| 15  | PE          | 16  | MOB-        |
| 17  | DSA-        | 18  | WD-         |
| 19  | DSB-        | 20  | WE-         |

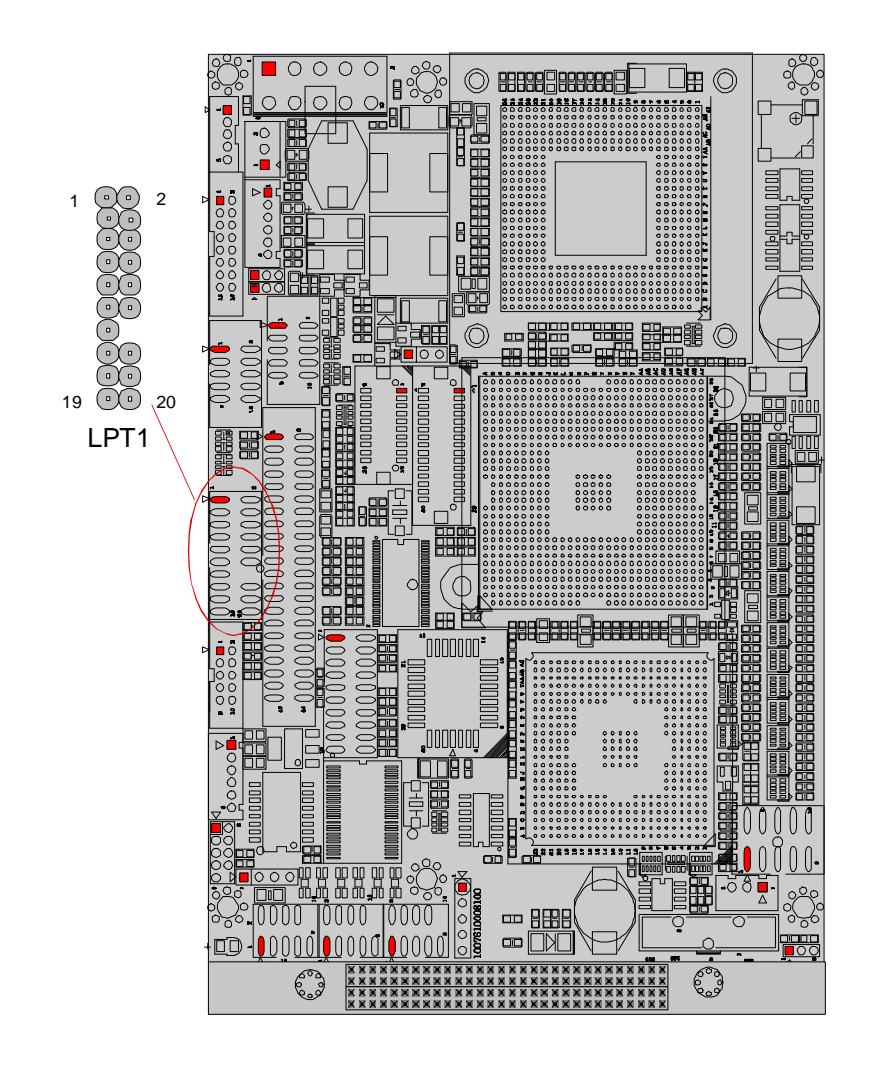

### **BIOS Setup**

LPT1 can be configured as a connector of floppy disk drive interface through BIOS setup. The default is to set LPT1 as FDD connector. To change the value, get into BIOS setup -> [Integrated Periphreal] -> [Super IO Device].

| BIOS Option             | Setting  | Description                        |
|-------------------------|----------|------------------------------------|
| External FDD Controller | Enabled  | Set as Floppy Disk Drive Connector |
| Onboard Parallel Port   | Disabled |                                    |
| External FDD Controller | Disabled |                                    |
| Onboard Parallel Port   | 378/IRQ7 | Set as Parallel Port               |

| Phoenix                                                                                                    | - AwardBIOS CMO<br>SuperIO Devic                                                                                                    | S Setup Util               | lity                                    |
|----------------------------------------------------------------------------------------------------|----------------------------------------------------------------------------------------------------|----------------------------|-----------------------------------------|
| Extrnal FDD Controller                                                                                                    | [Disabled]                                                                                                    | 4                          | Item Help                               |
| CHBGARG SPTIAL PORT 1<br>CHBGARG SPTIAL PORT 2<br>UART MODE SETECT<br>RXD, TXD ACTIVE<br>IR Transmission Delay<br>UR2 Duplex Mode<br>Use IR Pins<br>Onboard Parallel Port<br>Parallel Port Mode<br>EPP Node Select<br>ECP Node Use DNA<br>PWRON After RWR-Fail<br>Onboard Serial Port 3<br>Serial Port 4 Use IRQ<br>Onboard Serial Port 5<br>Serial Port 5 Use IRQ | [3F8/IRQ4]<br>[Normal]<br>[H1,L0]<br>[Enabled]<br>[H1f]<br>[378/IRQ7]<br>[378/IRQ7] | - 10                       | Menu Level. (FF                         |
| <pre>//:Move Enter:Select +/ FS:Previous Valu</pre>                                                                                                    | -/PU/PD:Value<br>c5                                                                                                    | F10:Save ES<br>F7: Optimiz | SC:Exit Fl:deneral Help<br>red Defaults |

# Enhanced IDE Connector

Connector : IDE1 Type : One onboard 44-pin box header

| Pin | Description | Pin | Description  |
|-----|-------------|-----|--------------|
| 1   | IDE RESET   | 2   | GND          |
| 3   | DATA7       | 4   | DATA8        |
| 5   | DATA6       | 6   | DATA9        |
| 7   | DATA5       | 8   | DATA10       |
| 9   | DATA4       | 10  | DATA11       |
| 11  | DATA3       | 12  | DATA12       |
| 13  | DATA2       | 14  | DATA13       |
| 15  | DATA1       | 16  | DATA14       |
| 17  | DATA0       | 18  | DATA15       |
| 19  | GND         | 20  | N/C          |
| 21  | REQ         | 22  | GND          |
| 23  | IO RWITE    | 24  | GND          |
| 25  | IO READ     | 26  | GND          |
| 27  | IO READY    | 28  | IDESEL       |
| 29  | DACK        | 30  | GND          |
| 31  | IRQ14       | 32  | N/C          |
| 33  | ADDR1       | 34  | ATA66 DETECT |
| 35  | ADDR0       | 36  | ADDR2        |
| 37  | CS#0        | 38  | CS#1         |
| 39  | IDEACTP     | 40  | GND          |
| 41  | +5V         | 42  | +5V          |
| 43  | GND         | 44  | NC           |

# **USB** Ports

#### Connector: USB1, USB2 & USB3

Type:onboard three 10-pin headers for two USB ports

| Pin | Description | Pin | Description |
|-----|-------------|-----|-------------|
| 1   | +5V         | 2   | +5V         |
| 3   | USBD1-      | 4   | USBD2-      |
| 5   | USBD1+      | 6   | USBD2+      |
| 7   | GND         | 8   | GND         |
| 9   | GND         | 10  | N/C         |
|     |             |     |             |

# Fast Ethernet Connectors

Connector : LAN1 Type : Onboard 10-pin header

| Pin | Description | Pin | Description |
|-----|-------------|-----|-------------|
| 1   | TX+         | 2   | TX-         |
| 3   | RX+         | 4   | NC          |
| 5   | NC          | 6   | RX-         |
| 7   | NC          | 8   | NC          |
| 9   | GND         | 10  | Кеу         |

#### LAN LED Indicator

Connector : LLED1

TYPE : Onborad 4-pin header

| Pin | Description |
|-----|-------------|
| 1   | ACT-        |
| 2   | ACT+        |
| 3   | LILED-      |
| 4   | LILED+      |
|     |             |

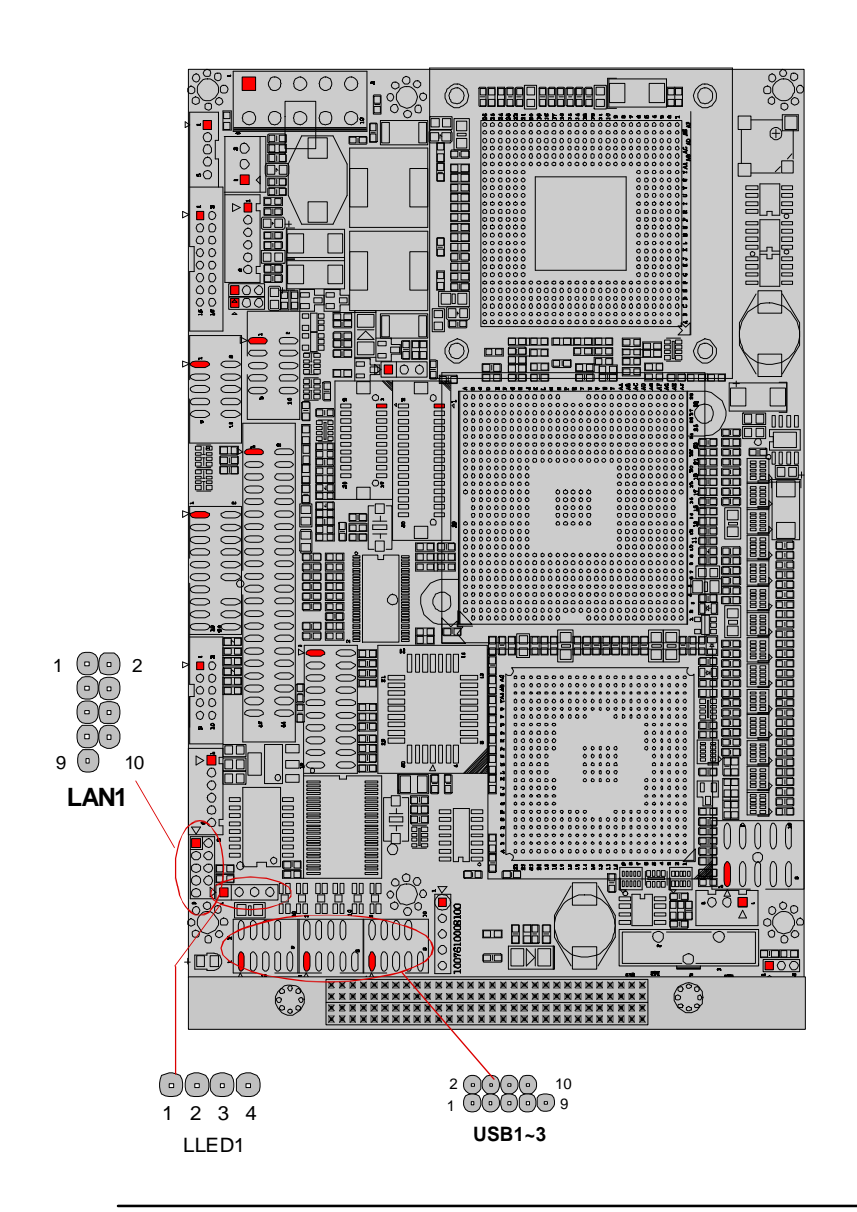

3301640 User's Manual

# **DVI** Connector

Connector : TMDS1

Type: Onboard DF-13 20-pin header

| Description | Pin                                                                                                    | Description                                                                                                    |
|-------------|----------------------------------------------------------------------------------------------------|----------------------------------------------------------------------------------------------------|
| +5V         | 2                                                                                                    | +5V                                                                                                    |
| TX0+        | 4                                                                                                    | TXC+                                                                                                    |
| TX0-        | 6                                                                                                    | TXC-                                                                                                    |
| GND         | 8                                                                                                    | GND                                                                                                    |
| TX1+        | 10                                                                                                    | DCC CLK                                                                                                    |
| TX1-        | 12                                                                                                    | DDC DATA                                                                                                    |
| GND         | 14                                                                                                    | GND                                                                                                    |
| TX2+        | 16                                                                                                    | HTPLG                                                                                                    |
| TX2-        | 18                                                                                                    | N/C                                                                                                    |
| GND         | 20                                                                                                    | N/C                                                                                                    |
|             | Description           +5V           TX0+           TX0-           GND           TX1+           TX1-           GND           TX2+           TX2-           GND | Description         Pin           +5V         2           TX0+         4           TX0-         6           GND         8           TX1+         10           TX1-         12           GND         14           TX2+         16           TX2-         18           GND         20 |

# LVDS LCD Connector

Connector : LVDS1

Type : onboard DF-13 30-pin header

| Pin      | Signal           | Pin      | Signal           |
|----------|------------------|----------|------------------|
| 1        | VDD              | 2        | VDD              |
| 3        | TX1CLK+          | 4        | TX2CLK+          |
| 5        | TX1CLK-          | 6        | TX2CLK-          |
| 7        | GND              | 8        | GND              |
| 9        | TX1D0+           | 10       | TX2D0+           |
| 11       | TX1D0-           | 12       | TX2D0-           |
| 13       | GND              | 14       | GND              |
| 15       | TX1D1+           | 16       | TX2D1+           |
| 17       | TX1D1-           | 18       | TX2D1-           |
| 19       | GND              | 20       | GND              |
| 21       | TX1D2+           | 22       | TX2D2+           |
| 23       | TX1D2-           | 24       | TX2D2-           |
| 25       | GND              | 26       | GND              |
| 27       | TX1D3+           | 28       | TX2D3+           |
| 29       | TX1D3-           | 30       | TX2D3-           |
| 27<br>29 | TX1D3+<br>TX1D3- | 28<br>30 | TX2D3+<br>TX2D3- |

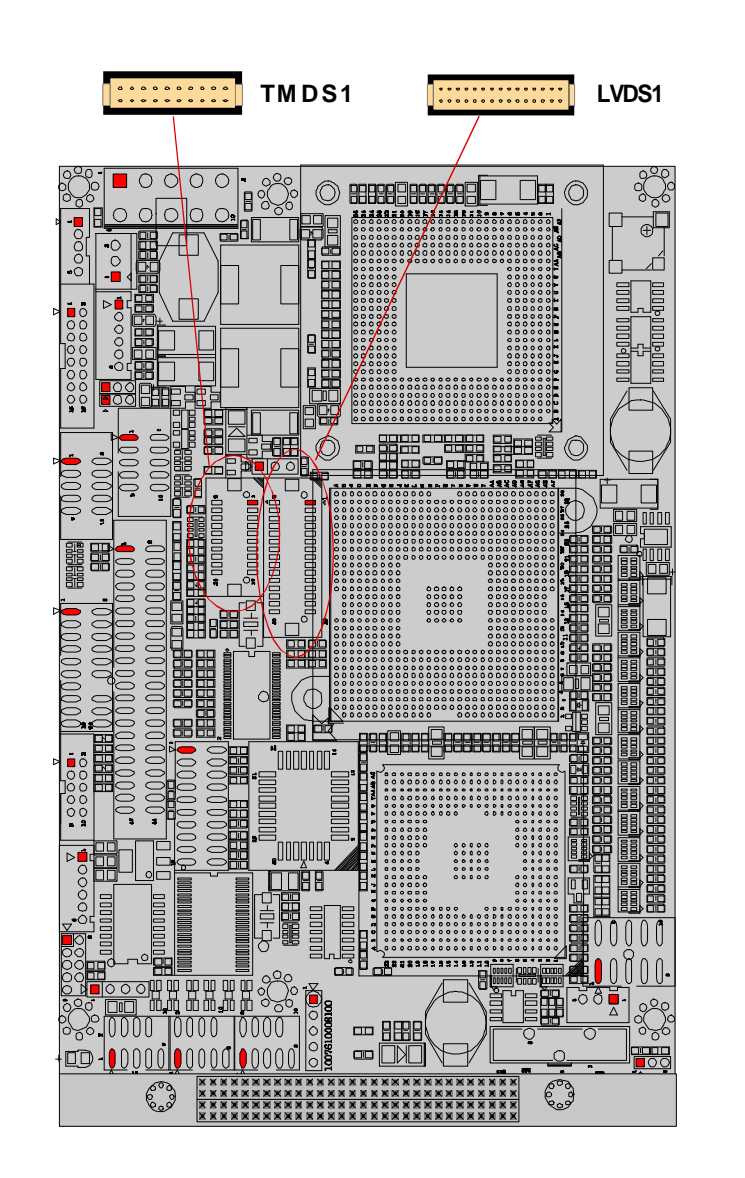

# LCD Inverter Connector

Connector : INV1

Type : Onboard 5-pin mini boxheader

| Pin | Description | Pin | Description        |
|-----|-------------|-----|--------------------|
| 1   | +12 V       | 2   | GND                |
| 3   | on/off      | 4   | brightness control |
| 5   | GND         |     |                    |

# Infrared (IR) Connector

Connector : IR1

Type : onboard 5-pin header (2.54mm)

| <br>Pin | Description | Pin | Description |
|---------|-------------|-----|-------------|
| 1       | +5v         | 2   | NC          |
| 3       | IRRX        | 4   | GND         |
| 5       | IRTX        |     |             |

# **TV-out Connector**

Connector : TV1

Type: onboard 6-pin mini boxheader

| 1 | TV-CVBS |
|---|---------|
| 2 | GND     |
| 3 | TV_Y    |
| 4 | GND     |
| 5 | TV_C    |
| 6 | GND     |

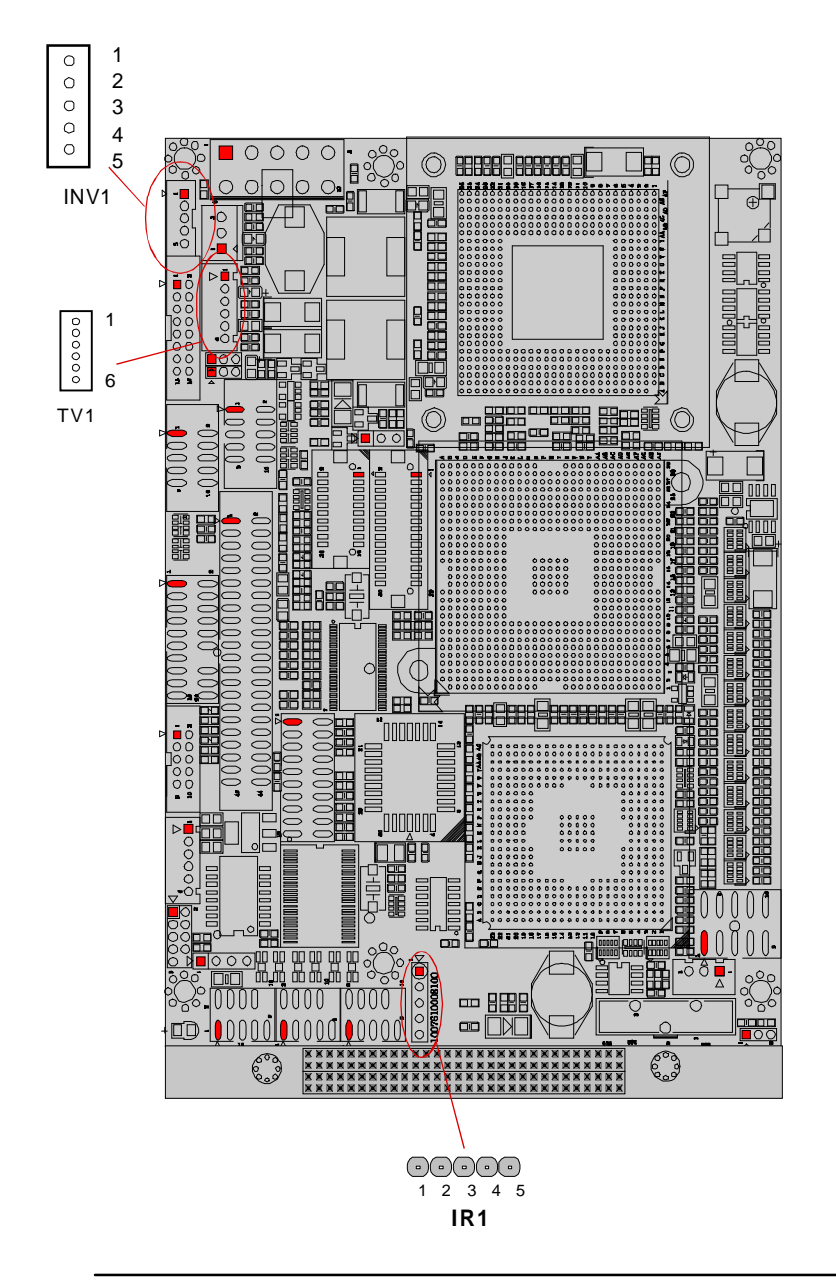

# **CRT SVGA Connector**

#### Connector : VGA1

Type : onboard 16-pin box header

| Pin | Description    | Pin | Description |
|-----|----------------|-----|-------------|
| 1   | RED            | 2   | GREEN       |
| 3   | BLUE           | 4   | N/C         |
| 5   | GROUND         | 6   | GROUND      |
| 7   | GROUND         | 8   | GROUND      |
| 9   | +5v (Poly S/W) | 10  | GROUND      |
| 11  | N/C            | 12  | VDDAT       |
| 13  | HSYNC          | 14  | VSYNC       |
| 15  | VDCCLK         | 16  | N/C         |
|     |                |     |             |

1 2

15 16

VGA1

# External Low Pin Count Connector

Connector: LPC1

Type onboard 20-pin 2.0mm PIN connector

| Pin | Description | Pin | Description  |
|-----|-------------|-----|--------------|
| 1   | +5V         | 2   | +5V          |
| 3   | LDRQ-       | 4   | LFRAME-      |
| 5   | SERIRQ      | 6   | GND          |
| 7   | LAD2        | 8   | LAD3         |
| 9   | LAD0        | 10  | LAD1         |
| 11  | PCIRST-     | 12  | GND          |
| 13  | SMBUS DATA  | 14  | 33MHz CLOCK  |
| 15  | GND         | 16  | SM BUS CLOCK |
| 17  | 48MHz CLOCK | 18  | LPC PME-     |
| 19  | +3.3V       | 20  | +3.3V        |

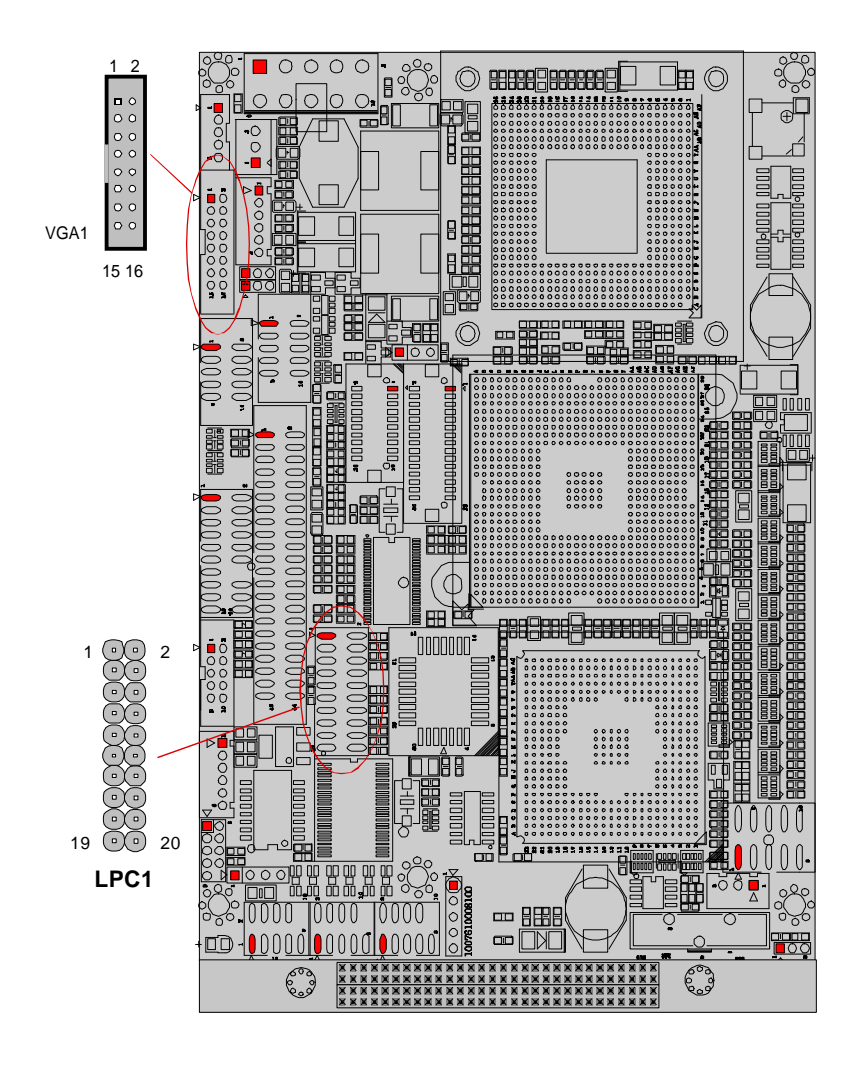

# PC/104 Plus Interface

Connector: CN1

Rotary Switch Settings

|            | IDSEL | REQ  | GNT  | INT  |
|------------|-------|------|------|------|
| PCI Slot 0 | AD20  | REQA | GNTA | INTA |
| PCI Slot 1 | AD21  | REQB | GNTB | INTB |
| PCI Slot 2 | AD22  | REQC | GNTC | INTC |
| PCI Slot 3 | AD23  | REQD | GNTD | INTD |

# Warning

The direction of installing PC/104 card is shown as follow.

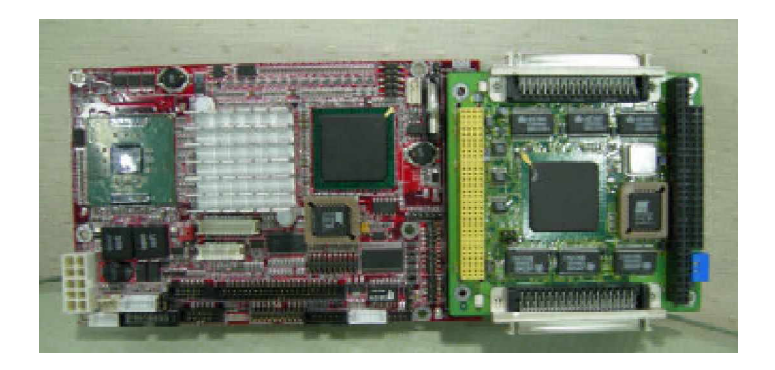

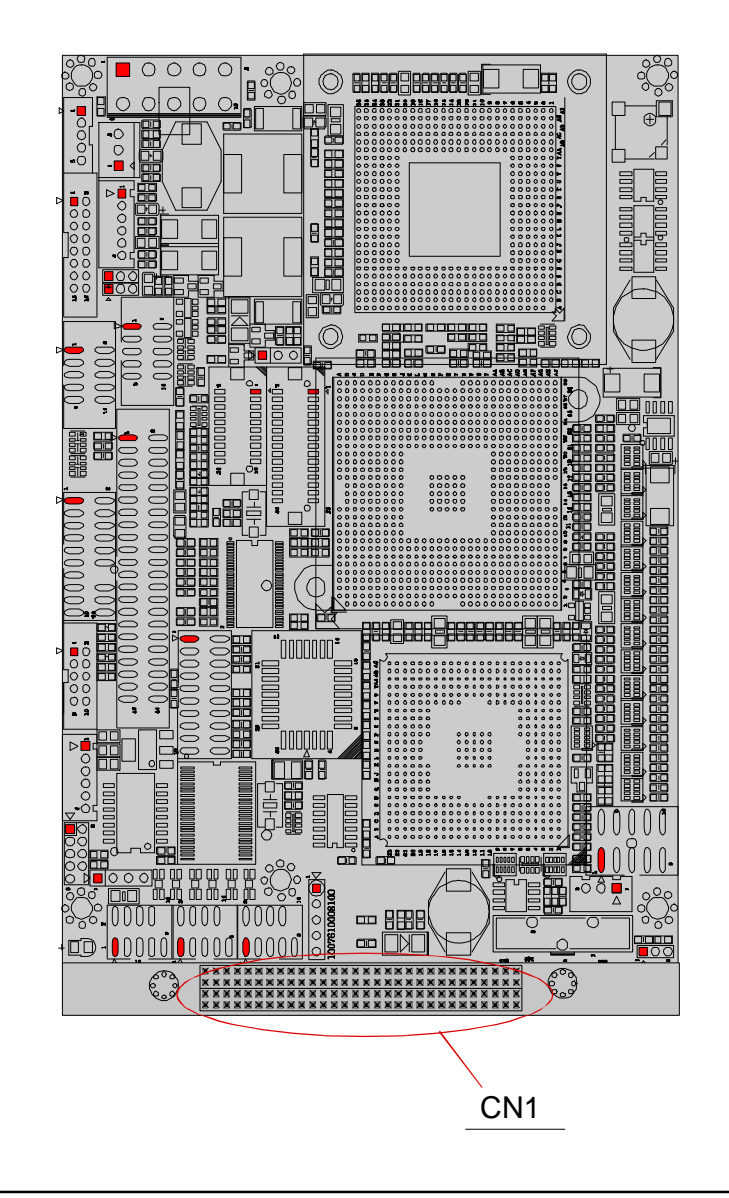

# Daughter Board Information

3301640 can use with SCDB-1293 daughter board to have extra four serial ports and digital I/O function.

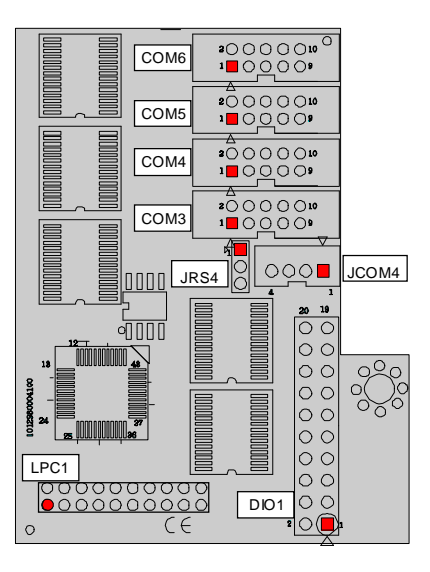

# Jumper/Connector Quick Reference

| Label | Function                    |
|-------|-----------------------------|
| JRS4  | COM4 RS-232 / 485 Selection |

| Label          | Function                         |
|----------------|----------------------------------|
| COM 3, 4, 5, 6 | RS-232 Serial Port 3, 4, 5, 6    |
| JCOM4          | RS-485 Serial Port : COM 4       |
| DIO1           | Digital I/O Connector            |
| LPC1           | External Low Pin Count Connector |

| 3301640 User's Manual |
|-----------------------|
|-----------------------|

# COM4 RS-232 / 485 Select

| Jumper: JRS4<br>Type: JRS4: onboa | rd 3-pin | (1*3) header | 1 2 3 |
|-----------------------------------|----------|--------------|-------|
| JRS4 Selection                    | 1-2      | 2-3          | JRS4  |
| RS-232 (default)                  | ON       | OFF          |       |
| RS-485                            | OFF      | ON           |       |

| RS                  | RS-232 Serial Port                |               |             |     |  |  |  |
|---------------------|-----------------------------------|---------------|-------------|-----|--|--|--|
| Conncto<br>Type: or | r: COM3, COM4<br>nboard 10-pin ho | , COM:<br>les | 5 & COM6    | сом |  |  |  |
| Pin                 | Description                       | Pin           | Description | 2 1 |  |  |  |
| 1                   | DCD                               | 2             | RXD         |     |  |  |  |
| 3                   | TXD                               | 4             | DTR         |     |  |  |  |
| 5                   | GND                               | 6             | DSR         |     |  |  |  |
| 7                   | RTS                               | 8             | CTS         |     |  |  |  |
| 9                   | RI                                | 10            | NC          |     |  |  |  |

# RS-485 Output Connector

| Connector: JCOM4<br>Type: onboard 2.0 pitch 4-pin header |        |         |
|----------------------------------------------------------|--------|---------|
| Pin                                                      | RS-485 | 4 3 2 1 |
| 1                                                        | DATA+  |         |
| 2                                                        | DATA-  |         |
| 3                                                        | N.C    |         |
| 4                                                        | N.C    |         |
|                                                          |        |         |

RS-485 is selected by JRS4, share with COM4 resource.

# 16-bit General Purpose I/O

Connector : **DIO1** Type : Onboard 20-pin header

#### 1 • • • • • • • • • • • • 20 2 • • • • • • • • • • • • 19

| Pin | Description | Pin | Description |
|-----|-------------|-----|-------------|
| 1   | DIO1        | 2   | DIO2        |
| 3   | DIO3        | 4   | DIO4        |
| 5   | DIO5        | 6   | DIO6        |
| 7   | DIO7        | 8   | DIO8        |
| 9   | GND         | 10  | GND         |
| 11  | DIO9        | 12  | DIO10       |
| 13  | DIO11       | 14  | DIO12       |
| 15  | DIO13       | 16  | DIO14       |
| 17  | DIO15       | 18  | DIO16       |
| 19  | +5V         | 20  | NC          |

# External Low Pin Count Connector

### Connector: LPC1

Type: onboard 2.0pitch 20-pin connector

| Pin | Description | Pin | Description |
|-----|-------------|-----|-------------|
| 1   | +5V         | 2   | +5V         |
| 3   | NC          | 4   | LFRAME-     |
| 5   | SERIRQ      | 6   | GND         |
| 7   | LAD2        | 8   | LAD3        |
| 9   | LAN0        | 10  | LAD1        |
| 11  | PCIRST-     | 12  | GND         |
| 13  | SMBUS DATA  | 14  | 33MHZ CLOCK |
| 15  | GND         | 16  | SMBUS CLOCK |
| 17  | 48MHZ CLOCK | 18  | NC          |
| 19  | +3.3V       | 20  | +3.3V       |

# AWARD BIOS Setup

The 3301640 uses the Award PCI/ISA BIOS for the system configuration. The Award BIOS setup program is designed to provide the maximum flexibility in configuring the system by offering various options which could be selected for end-user requirements. This chapter is written to assist you in the proper usage of these features.

To access AWARD PCI/ISA BIOS Setup program, press <Del> key. The Main Menu will be displayed at this time.

| Phoenix - AwardBI            | OS CHOS Setup Utility        |
|------------------------------|------------------------------|
| Standard CHOS Features       | • PC Health Status           |
| ► Advanced BIOS Features     | ► Frequency/Voltage Control  |
| - Advanced Chipset Features  | Load Optimized Defaults      |
| ► Integrated Peripherals     | Set Password                 |
| ► Power Management Setup     | Save & Exit Setup            |
| - PnP/PCI Configurations     | Exit Without Saving          |
| Esc : Quit F9 : Menu in BIOS | 1 1 + + : Select Item        |
| F6 SAVE CHOS TO FlashROM     | F7 : LORD CMOS FROM FlashROM |

Once you enter the AwardBIOS<sup>®</sup> CMOS Setup Utility, the Main Menu will appear on the screen. The Main Menu allows you to select from several setup functions and two exit choices. Use the arrow keys to select among the items and press <Enter> to accept and enter the sub-menu.

### Setup Items

The main menu includes the following main setup categories. Recall that some systems may not include all entries.

#### Standard CMOS Features

Use this menu for basic system configuration.

#### Advanced BIOS Features

Use this menu to set the Advanced Features available on your system.

#### **Advanced Chipset Features**

Use this menu to change the values in the chipset registers and optimize your system's performance.

#### Integrated Peripherals

Use this menu to specify your settings for integrated peripherals.

#### Power Management Setup

Use this menu to specify your settings for power management.

### PnP / PCI Configuration

This entry appears if your system supports PnP / PCI.

#### PC Health Status This entry helps you to monitor the status of PC.

#### Frequency/Voltage Control

Use this menu to specify your settings for frequency/voltage control.

#### Load Optimized Defaults

Use this menu to load the BIOS default values that are factory settings for optimal performance system operations. While Award has designed the custom BIOS to maximize performance, the factory has the right to change these defaults to meet their needs.

**Set Password** Use this menu to set User and Supervisor Passwords.

#### Save & Exit Setup Save CMOS value changes to CMOS and exit setup.

#### Exit Without Save

Abandon all CMOS value changes and exit setup.

#### Standard CMOS Setup

| Date (nm:dd:yy)                                                                                                    | Hed, Oct 13 1999                 | Item Help                                                                         |
|----------------------------------------------------------------------------------------------------|----------------------------------|-----------------------------------------------------------------------------------|
| <ul> <li>IDE Primary Master</li> <li>IDE Primary Slave</li> <li>IDE Secondary Master</li> <li>IDE Secondary Slave</li> </ul> | 10 : 4 : 29                      | Menu Level  Press [Enter] to enter<br>next page for detail<br>hard drive settings |
| Drive A                                                                                                    | [None]                           |                                                                                   |
| Video<br>Halt On                                                                                                    | [EGA/VGA]<br>[All , But Keyboard | ά.<br>S                                                                           |
| Base Memory<br>Extended Memory<br>Total Memory                                                                               | 640k<br>65472k<br>1024k          |                                                                                   |
| 11:Nove Enter:Select                                                                                                    | +/-/PU/PD:Value F10:5;           | we ESC:Exit Fl:General Hel                                                        |

#### Date

The BIOS determines the day of the week from the other date information; this field is for information only.

#### Time

The time format is based on the 24-hour military-time clock. For example, 1 p.m. is 13:00:00. Press the « or ( key to move to the desired field . Press the PgUp or PgDn key to increment the setting, or type the desired value into the field.

#### IDE Primary Master/Slave

IDE Secondary Master/Slave Options are in sub menu

#### Drive A

Select the correct specifications for the diskette  $\ensuremath{\mathsf{diskette}}\xspace$  installed in the computer.

| None :  | No diskette drive installed                   |
|---------|-----------------------------------------------|
| 360K ;  | 5.25 in 5-1/4 inch PC-type standard drive     |
| 1.2M;   | 5.25 in 5-1/4 inch AT-type high-density drive |
| 720K ;  | 3.5 in 3-1/2 inch double-sided drive          |
| 1.44M ; | 3.5 in 3-1/2 inch double-sided drive          |
| 2.88M ; | 3.5 in 3-1/2 inch double-sided drive          |
|         |                                               |

**Video** Select the type of primary video subsystem in your computer. The BIOS usually detects the correct video type automatically. The BIOS supports a secondary video subsystem, but you do not select it in Setup.

Halt On During the power-on self-test (POST), the computer stops if the BIOS detects a hardware error. You can tell the BIOS to ignore certain errors during POST and continue the boot-up process. These are the selections:

| No errors         | POST does not stop for any errors.                                                             |
|-------------------|------------------------------------------------------------------------------------------------|
| All errors        | If the BIOS detects any non-fatal error, POST stops and prompts you to take corrective action. |
| All, But Keyboard | POST does not stop for a keyboard error, but stops for all other errors.                       |
| All, But Diskette | POST does not stop for diskette drive errors, but stops for all other errors.                  |
| All, But Disk/Key | POST does not stop for a keyboard or disk error, but stops for all other errors.               |

#### **BIOS Features Setup**

| Phoenix - AwardBIOS CMOS Setup Utility<br>Advanced BIOS Features                                                                                                    |                                                     |  |  |  |
|----------------------------------------------------------------------------------------------------|-----------------------------------------------------|--|--|--|
| CPU Feature     [Press Enter]                                                                                                    | Item Help                                           |  |  |  |
| Virus Warning [Disabled]<br>CPU L1 & L2 Cache [Enabled]<br>CPU L3 & L2 Cache [Enabled]<br>First Boot Device [HDD-0]<br>Second Boot Device [HDD-1]<br>Third Boot Oevice [LS120]<br>Boot Other Device [Enabled]<br>Boot Up Floppy Seek [Enabled]<br>Boot Up Floppy Seek [Enabled]<br>Boot Up NumLock Status [On]<br>Gate A20 Option [Fast]<br>Typematic Rate Setting [Disabled]<br>× Typematic Rate (Chars/Sec) 6<br>× Typematic Delay (Msec) 250<br>Security Option [Setup]<br>APIC Mode [Enabled]<br>MPS Version Control For OST1 & 1<br>OS Select For DRM > 64WB [Non-0S2]<br>Small Logo(EPA) Show [Enabled] | Menu Level ►                                        |  |  |  |
| ↑↓→+:Move Enter:Select →/-/PU/PD:Value F10:<br>F5:Previous Values F7:                                                                                                    | Save ESC:Exit F1:General Help<br>Optimized Defaults |  |  |  |

#### Virus Warning

Allows you to choose the VIRUS Warning feature for IDE Hard Disk boot sector protection. If this function is enabled and someone attempt to write data into this area, BIOS will show a warning message on screen and beep.

- Enabled Activates automatically when the system boots up causing a warning message to appear when anything attempts to access the boot sector or hard disk partition table.
- Disabled No warning message will appear when anything attempts to access the boot sector or hard disk partition table.

#### CPU L1 & L2 Cache

Cache memory is additional memory that is much faster than conventional DRAM (system memory). CPUs from 486-type on up contain internal cache memory, and most, but not all,

#### CPU L3 Cache [Auto detect]

This item allows you to enable/disable CPU L3 Cache. The choice: Enabled, Disabled.

#### First/Second/Third/Other Boot Device

The BIOS attempts to load the operating system from the devices in the sequence selected in these items. The choices are : Floppy, LS/ZIP, HDD, SCSI, CDROM, Disabled.

#### **Boot Up Floppy Seek**

Seeks disk drives during boot up. Disabling speeds boot up. The choice: Enabled/Disabled.

#### Boot Up NumLock Status

Select power on state for NumLock. The choice: Enabled/Disabled.

#### Gate A20 Option

Select if chipset or keyboard controller should control GateA20.NormalA pin in the keyboard controller controls GateA20FastLets chipset control GateA20

#### Typematic Rate Setting

Key strokes repeat at a rate determined by the keyboard controller. When enabled, the typematic rate and typematic delay can be selected. The choice: Enabled/Disabled.

#### **Security Option**

Select whether the password is required every time the system boots or only when you enter setup.

- System The system will not boot and access to Setup will be denied if the correct password is not entered at the prompt.
- Setup The system will boot, but access to Setup will be denied if the correct password is not entered at the prompt.
- Note To disable security, select PASSWORD SETTING at Main Menu and then you will be asked to enter password. Do not type anything and just press <Enter>, it will disable security. Once the security is disabled, the system will boot and you can enter Setup freely.

#### APIC Mode

Setting it to Enabled is to extend the number of IRQ.

#### MPS Version Control For OS

This option is only valid for multiprocessor motherboards as it specifies the version of the Multiprocessor Specification (MPS) that the motherboard will use. The MPS is a specification by which PC manufacturers design and build Intel architecture systems with two or more processors.

MPS version 1.4 added extended configuration tables to improve support for multiple PCI bus configurations and improve future expandability. It is also required for a secondary PCI bus to work without the need for a bridge. Newer versions of server operating systems will generally support MPS 1.4 and as such, you should change the BIOS Setup from the default of 1.1 to 1.4 if your operating system supports version 1.4. Leave it as 1.1 only if you are running older server OSes.

#### OS Select For DRAM > 64MB

Select the operating system that is running with greater than 64MB of RAM on the system.The choice: Non-OS2, OS2.

#### Small Logo(EPA) Show

[Enabled]: If you want to show your logo, please enable it. [Disabled]: When this item disabled, logo(EPA) will not show on screen.

#### **Advanced Chipset Features**

| DRAM Timing Selectable                                                                                                    | [By SPD]                                                                                                    | Item Help    |
|----------------------------------------------------------------------------------------------------|----------------------------------------------------------------------------------------------------|--------------|
| AS Latency rule<br>Active to Precharge Delay<br>DRAM RASH to CRSH Delay<br>DRAM RASH Precharge<br>DRAM RASH Precharge<br>Wideo BIOS Cacheable<br>Memory Hole At 15M-16M<br>Delay Prior to Thermal<br>AGP Aperture Size (MB)<br>•• On-Chip VGA Setting ••<br>Dn-Chip Frame Buffer Size<br>Soat Display<br>Panel Number<br>IV Format | [7]<br>[3]<br>[3]<br>[Non-ECC]<br>[Enabled]<br>[Disabled]<br>[Disabled]<br>[16 Min]<br>[64]<br>[Enabled]<br>[R1+FFP]<br>[1024x768 18-bit]<br>[NTSC] | Menu Level → |

#### **DRAM Timing Selectable**

When synchronous DRAM is installed, the number of clock cycles of CAS latency depends on DRAM timing. The choices: By SPD (default), Manual

The choices. By SFD (default), Manua

#### CAS Latency Time (Warning: Support CL-2 and CL-2.5 only)

When synchronous DRAM is installed, the number of clock cycles of CAS latency depends on the DRAM timing. Do not reset this field from the default value specified by the system designer.

#### Active to Precharge Delay

Delay that results when two different rows in a memory chip are addressed one after another.

#### DRAM RAS# to CAS# Delay

When RAS is asserted, there must be a small wait before the CAS can be pulled. This setting controls length of the wait. Like CAS latency, it's a delay before you get your data, so while your system is faster at a lower setting, it's also more stressful at that setting. Your RAM may handle it, or it may not.

#### DRAM RAS Precharge

The third part of the x-y-z notation used in SDRAM, the other two being CAS and RAS to CAS. Like its brethren, it's better lower but also more stressful lower. See the pattern 2.5 is only available with DDR.

#### DRAM Data Integrity Mode

This BIOS feature controls the ECC feature of the memory controller.

#### System BIOS Cacheable

Allows the system BIOS to be cached for faster system performance.

#### Video BIOS Cacheable

This item allows you to "Enabled" or "Disabled" on Video BIOS Cacheable.

#### Memory Hole At 15M-16M

If you enable this feature, 1MB of memory (the 15th MB) will be reserved exclusively for the ISA card's use. This effectively reduces the total amount of memory available to the operating system by 1MB. If you disable this feature, the 15th MB of RAM will not be reserved for the ISA card's use. The full range of memory is therefore available for the operating system to use. However, if your ISA card requires the use of that memory area, it may then fail to work.

#### **Delayed Transaction**

The chipset has an embedded 32-bit posted write buffer to support delay transactions cycles. Select Enabled to support compliance with PCI specification version 2.1.

#### Delay Prior to Thermal

Controls the activation of the Thermal Monitor's automatic mode. It allows you to determine when the Pentium 4's Thermal Monitor should be activated in automatic mode after the system boots. For example, with the default value of 16 Minutes, the BIOS activates the Thermal Monitor in automatic mode 16 minutes after the system starts booting up.

#### **AGP** Aperture Size

Options : 4, 8, 16, 32, 64, 128, 256

This option selects the size of the AGP aperture. The aperture is a portion of the PCI memory address range dedicated as graphics memory address space. Host cycles that hit the aperture range are forwarded to the AGP without need for translation. This size also determines the maximum amount of system RAM that can be allocated to the graphics card for texture storage.

AGP Aperture size is set by the formula : maximum usable AGP memory size x 2 plus 12MB. That means that usable AGP memory size is less than half of the AGP aperture size. That's because the system needs AGP memory (uncached) plus an equal amount of write combined memory area and an additional 12MB for virtual addressing. This is address space, not physical memory used. The physical memory is allocated and released as needed only when Direct3D makes a "create non-local surface" call.

#### **On-Chip VGA**

If your system contains a VGA controller and you want to activate it, select Enabled. The next option will become available.

#### **On-Chip Frame Buffer Size**

The On-Chip Frame Buffer Size can be set to 1/4/8/16/32 MB. This memory is shared with system memory.

#### **Boot Display**

This option let you select the display devices.

#### Panel Number

This option let you select the type of panel.

### **Integrated Peripherals**

| Phoenix — AwardBIOS CHOS Setup Utility<br>Integrated Peripherals |                                       |                                                  |  |  |  |
|------------------------------------------------------------------|---------------------------------------|--------------------------------------------------|--|--|--|
| OnChip_IDE Device                                                | [Press Enter]                         | Item Help                                        |  |  |  |
| - SuperIO Device                                                 | (Press Enter)                         | Menu Level 🕞                                     |  |  |  |
| 14++:Nove Enter:Select<br>Γ5:Previous V                          | +/-/PU/PD:Value F10:Sa<br>alues F7: 0 | ve ESC:Exit F1:General Help<br>ptimized Octaults |  |  |  |

[Sub Menu]

| On-Chip Primary PCI IDE (Enabled)                                                                                                    | Item Help                                          |
|----------------------------------------------------------------------------------------------------|----------------------------------------------------|
| IUE Primary Master PIO (Auto)<br>IUE Primary Slave PIO (Auto)<br>IUE Primary Slave PIO (Auto)<br>IUE Primary Slave UDMA (Auto)<br>On-Chip Secondary PII IUE (Enabled)<br>IUE Secondary Master PIO (Auto)<br>IUE Secondary Slave PIO (Auto)<br>IUE Secondary Master UDMA (Auto)<br>IUE Secondary Slave UDMA (Auto)<br>IUE Secondary Slave UDMA (Auto)<br>IUE HOD Block Mode (Enabled) | Menu Level 🔸                                       |
| ↑↓-+:Nove Enter:Select -/-/PU/PD:Value F10:S<br>F5:Previous Values F7:                                                                                                    | ove ESC:Exit F1:General Help<br>Optimized Defaults |

OnChip Primary/Seconary IDE Select "Enabled" to activate each on-board IDE channel separately, Select "Disabled", if you install an add-on IDE Control card

#### IDE HDD Block Mode

This feature enhances disk performance by allowing multi-sector data transfers and eliminates the interrupt handling time for each sector.

#### [Sub Menu]

| USB Controller                                                                             | [Enabled]                                                                   |                          | Item Help                     |             |  |
|--------------------------------------------------------------------------------------------|-----------------------------------------------------------------------------|--------------------------|-------------------------------|-------------|--|
| USD 2.0 Controller<br>USB House Support<br>RC97 Hudro<br>Init Display First<br>Onboard LRN | IDisabled1<br>IDisabled1<br>IQisabled1<br>IRuta1<br>IPCI Slot1<br>IEnabled1 |                          | Menu Level                    |             |  |
| 14++:Move Enter:Select +<br>F5:Previous Val                                                | /-/PU/PD:Value                                                              | F10:Save E<br>F7: Optimi | SC:Exit F1:6<br>ized Defaults | eneral Help |  |

#### USB Controller

Select "Enabled" to activate USB Controller, Select "Disabled", if you want to disable USB Controller.

#### USB 2.0 Controller

Select "Enabled" to activate USB 2.0 Controller, Select "Disabled", if you want to disable USB 2.0 Controller.

#### **USB Keyboard Support**

Select Enabled if your system contains a Universal Serial Bus (USB) controller and you have a USB keyboard.

#### **USB Mouse Support**

Select Enabled if your system contains a Universal Serial Bus (USB) controller and you have a USB mouse.

AC97 Audio

#### AC97 Audio selection.

Init Display First Select "AGP" or "PCI Slot" for system to detect first when boot-up.

#### Onboard LAN 1

Select "Enabled" if your system contains onboard LAN 1 supports.

| Extrnal FDD Controller                                                                                                    | [Disabled]                                                                                                    | 4 | Item Help     |
|----------------------------------------------------------------------------------------------------|----------------------------------------------------------------------------------------------------|---|---------------|
| Chiboard Serial Port 1<br>UART Node Select<br>RxD, TxD,Active<br>IR, Transmission Delay<br>UR2 Duplex Mode<br>Use IR Pins<br>Onboard Parallel Port<br>Parallel Port Mode<br>EPP Node Select<br>ECP Node Use DNA<br>PWRON After PWR-Fail<br>Onboard Serial Port 3<br>Serial Port 4 Use IRQ<br>Onboard Serial Port 5<br>Serial Port 5 Use IRQ | [276/1R04]<br>[276/1R03]<br>[Normai]<br>[H1.co]<br>[Enabled]<br>[Half]<br>[48-Rx21x2]<br>[375/1R07]<br>[277]<br>[277] |   | Menu Level. 🕩 |

#### **Onboard FDC Controller**

Select "Enabled" to activate the on-board FDD Select "Disabled" to activate an add-on FDD

#### Onboard Serial Port 1 & 2

Select an address and corresponding interrupt for the first/second serial port. The default value for the first serial port is "3F8/IRQ4" and the second serial port is "2F8/IRQ3".

#### UART Mode Select

This option allows you to select the IR communication mode. Configuration options: [IrDA] [ASKIR] [Normal]

#### **RXD, TXD Active**

This option allows you to select the receiving and transmitting speed of IR peripherals. Options: [Hi,Hi], [Hi,Lo], [Lo,Hi] and [Lo,Lo].

#### **IR Transmission Delay**

This option allows you to decide to delay while IR transmission is transforming to receiveing mode. Configuration options: [Disable] [Enable]

#### **IR2** Duplex Mode

This item allows you to select the IR half/full duplex function.

#### Use IR Pins

This item allows you to select IR transmission routes, IR-Rx2Tx2, RxD2 and TxD2.

#### **Onboard Parallel Port**

Select an address and corresponding interrupt for the parallel port.

#### Parallel Port Mode

This field allows you to set the operation mode of the parallel port. [SPP] allows normal-speed operation but in one direction only; [EPP] allows bidirec-tional parallel Port operation; [ECP] allows the parallel port to operate in bidirectional DMA mode; [ECP+EPP] allows normal speed operation in a two- way mode. Configuration options: [SPP] [EPP] ECP] [ECP+EPP] [Normal]

#### EPP Mode Select

You can use this feature to choose which version of EPP to use. For better performance, use EPP 1.9. But if you are facing connection issues, try setting it to EPP 1.7. Most of the time, EPP 1.9 will work perfectly well.

#### ECP Mode Use DMA

By default, the parallel port uses DMA Channel 3 when it is in ECP mode. This works fine in most situations.

#### **PWRON After PWR-Fail**

Allows you to set whether the system will reboot after power interruptions. Configuration options:[Off][On]

#### Onboard Serial Port 3~6

Select "Enabled" to activate the Serial Port

Serial Port 3~6 Use IRQ Select an interrupt for these serial port

#### Power Management Setup

| Power-Supply Type                                                                                                    |                                                                                                    | ٨ | Item Help    |
|----------------------------------------------------------------------------------------------------|----------------------------------------------------------------------------------------------------|---|--------------|
| HCP1 Function<br>Power Management<br>Video Off Method<br>Video Off In Suspend<br>Suspend Type<br>MODEM Use IRQ<br>Suspend Mode<br>HDD Power Down<br>BOB Power Down<br>CPU THRM-Throttling<br>Power-On by LAN<br>Power On by LAN<br>Power On by Ring<br>Resume by Harm<br>Time(hh:mm:ss) Alarm | LEnabled]<br>[Min Saving]<br>[DPMS]<br>[Yes]<br>[Stop Grant]<br>[NA]<br>8 Min<br>11 Min<br>[Instant-Off]<br>[50.0%]<br>[Disabled]<br>[Disabled]<br>[Disabled]<br>0 : 0 : 0 |   | Menu Level 🔸 |
| ** Reload Global Timer E<br>Primary IDE 0<br>Primary IDE 1<br>Secondary IDE 1<br>Secondary IDE 1<br>FDD,COM,LPT Port<br>PCI PIRQIA-D1#                                                                                                    | vents **<br>(Disabled)<br>(Disabled)<br>(Disabled)<br>(Disabled)<br>(Disabled)<br>(Disabled)                                                                               | ļ |              |

Power-Supply Type

Select the power-supply type.

#### **ACPI** Function

This item allows you to enable/disable the Advanced Configuration and Power Management (ACPI). The choice: Enabled, Disabled.

#### **Power Management**

There are 4 selections for Power Management, 3 of which have fixed mode :

| Disabled (default) | No power management. Disables all four modes.                                                                         |
|--------------------|----------------------------------------------------------------------------------------------------|
| Min. Power Saving  | Minimum power management. Doze Mode = 1 hr.,<br>Standby Mode = 1 hr., Suspend Mode = 1 hr.,                           |
| Max. Power Saving  | Maximum power management ONLY AVAILABLE FOR SL CPU's Doze Mode = 1 min., Standby Mode = 1 min., Suspend Mode = 1 min. |
| User Defined       | Allows you to set each mode individually. When not disabled, each of the ranges are from 1 min. to 1 hr.              |

HDD Power Down is always set independently

#### Video Off Method

Controls what causes the display to be switched off Suspend -> Off Always On All Mode -> Off

#### Video Off In Suspend

Controls what causes the display to be switched off Suspend -> Off Always On All Mode -> Off

#### Suspend Type

S1 (POS) Power On suspend

All devices are powered up except for the clock synthesizer. The Host and PCI clocks are inactive and PIIX4 provides control signals and 32-kHz Suspend Clock (SUSCLK) to allow for DRAM refresh and to turn off the clock synthesizer. The only power consumed in the system is due to DRAM Refresh and leakage current of the powered devices. When the system resumes from POS, PIIX4 can optionally resume without resetting the system, can reset the processor only, or can reset the entire system. When no reset is performed, PIIX4 only needs to wait for the clock synthesizer and processor PLLs to lock before the system is resumed. This takes typically 20 ms.

#### Modem Use IRQ

Name the interrupt request (IRQ) assigned to the modem (if any) on your system. Activity of the selected IRQ always awakens the system.

#### Soft-off by PWR-BTTN

The field defines the power-off mode when using an ATX power supply. The Instant-Off mode means powering off immediately when pressing the power button. In the Delay 4 Sec mode, the system powers off when the power button is pressed for more than four seconds or places the system in a very low-power-usage state, with only enough circuitry receiving power to detect power button activity or resume by ring activity when press for less than four seconds. The default is 'Instant-Off'. This option allows you to set up the control ration of CPU temprature.

#### **CPU THER-Throttling**

When the temprature of CPU reached the preset temprature, this option will slow down the CPU speed. The ratio can be ranging from 12.5% to 87.5%, at the increment of 12.5%.

#### Power-On by LAN &Ring

This option decides to automatically start the system when detecting signal

input of designated device. Configuration options: [Disable] [Enable]

#### Resume By Alarm

This option is to set up the time and date of automatically booting system.

#### Date (of Month) Alarm

This option can set up the date of "Resume by Alarm" option. Option: 0~31.

# Time (hh:mm:ss) Alarm This option can set up the time of "Resume by Alarm" option. The format is <HH><MM><SS>.

#### PC Health Status

| Phoenix -                                               | - AwardBIOS CM<br>PC Health S | OS Setup Ut)<br>tatus    | ility                         |              |
|---------------------------------------------------------|-------------------------------|--------------------------|-------------------------------|--------------|
| CPU Warning Temperature                                 | [Disabled]                    |                          | Item Help                     |              |
| CPUFAN Speed<br>Vcore<br>VTT<br>-3,3 V<br>+5 V<br>+12 V |                               |                          | Menu Level                    |              |
| Shutdown Temperature                                    | TOISabled)                    |                          |                               |              |
| 1∔→+:Move Enter:Select →/-<br>F5:Previous Value         | -/PU/PD:Value<br>S            | F10:Save F<br>F7: Optimi | SC:Exit F1:0<br>ized Defaults | èeneral Help |

This section describes CPU temperature for the system.

#### Shutdown Temperature

This item allows you to set up the CPU shutdown Temperature. This item only effective under windows 98 ACPI mode.

#### **CPU** Temperature

These fields display the current CPU temperature, if your computer contains a monitoring system.

#### Vcore

These fields display the current voltage of up to seven voltage input lines, if your computer contains a monitoring system.

#### νтт

One type of CPU voltage

**+3.3V, +5V, +12V** Show you the voltage of +3.3V, +5V, +12V

#### **CPUFAN Speed**

These fields display the current speed of up to three CPU fans, if your computer contains a monitoring system.

### Frequency/Voltage Control

|           | Phoeni                         | x - AwardBIOS CM<br>Frequency/Voltag | OS Setup U<br>e Control | tility        |             |  |
|-----------|--------------------------------|--------------------------------------|-------------------------|---------------|-------------|--|
| Auto De   | Auto Detect PCI Clk IEnal      | [Enabled]                            |                         | Item Help     |             |  |
| opread    | OPEL O UN                      |                                      |                         | Menu Level    |             |  |
|           |                                |                                      |                         |               |             |  |
| 14**:Move | Enter:Select<br>F5:Previous Va | •/-/PU/PD:Value                      | F10:Save<br>F7: Opti    | ESC:Exit F1:0 | General Hel |  |

This section describes Frequency and Voltage control for the system.

Auto Detect DIMM/PCI CLK When enabled, this item will auto detect if the DIMM and PCI socket have devices and will send clock signal to DIMM and PCI devices. When disabled, it will send the clock signal to all DIMM and PCI socket.

#### Spread Spectrum

This item allows you to enable/disable the spread spectrum modulate.

### Howto : Flash the BIOS

What do you need:

To flash your BIOS you'll need

1) a xxxxx.bin file that is a file image of the new BIOS

2) AWDFLASH.EXE a utility that can write the data-file into the BIOS chip.

The procedure:

Create a new, clean DOS (6 or higher) bootable floppy with "format a: /s".

Copy flash utility and the BIOS image file to this disk.

Turn your computer off. Insert the floppy you just created and boot the computer. As it boots up, hit the [DEL] key to enter the CMOS setup. Go to "LOAD SETUP (or BIOS) DEFAULTS," and then save and exit the setup program. Continue to boot with the floppy disk.

Type "AWDFLASH" to execute the flash utility. When prompted, enter the name of the new BIOS image and begin the flash procedure. Note: If you reboot now, you may not be able to boot again.

After the flash utility is complete, reboot the system.

# Warranty

This product is warranted to be in good working order for a period of two years from the date of purchase. Should this product fail to be in good working order at any time during this period, we will, at our option, replace or repair it at no additional charge except as set forth in the following terms. This warranty does not apply to products damaged by misuse, modifications, accident or disaster.

Vendor assumes no liability for any damages, lost profits, lost savings or any other incidental or consequential damage resulting from the use, misuse of, or inability to use this product. Vendor will not be liable for any claim made by any other related party.

Return authorization must be obtained from the vendor before returned merchandise will be accepted. Authorization can be obtained by calling or faxing the vendor and requesting a Return Merchandise Authorization (RMA) number. Returned goods should always be accompanied by a clear problem description.

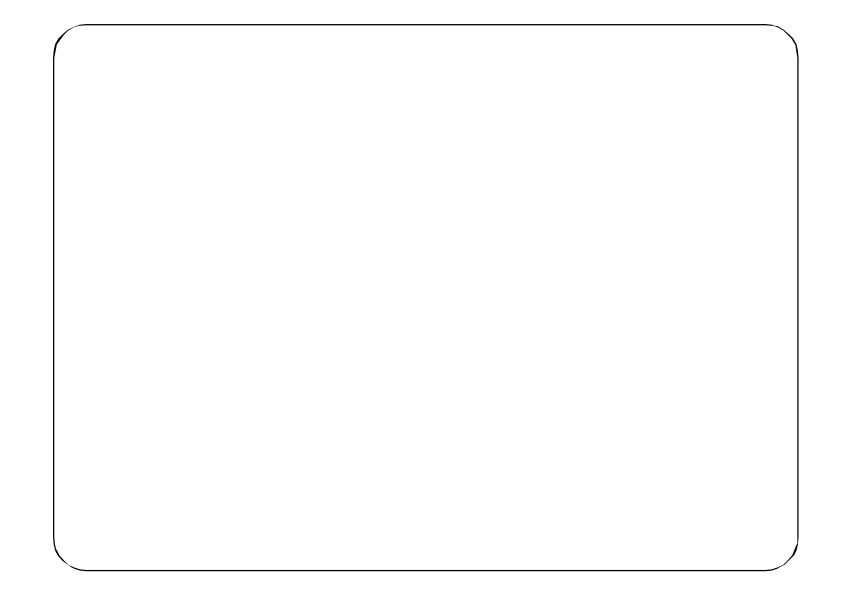

Any advice or comments about our products and service, or anything we can help you with please don't hesitate to contact with us. We will do our best to support you for your products, projects and business

# **Global American Inc.**

| Address17<br>Hudson, N | ′ Hampshire Drive<br>H 03051       |
|------------------------|------------------------------------|
| TEL:                   | Toll Free (U.S. Only) 800-833-8999 |
|                        | (603)886-3900                      |
| FAX:                   | (603)886-4545                      |
| Website:               | http://www.globalamericaninc.com   |
| E-Mail:                | salesinfo@globalamericaninc.com    |

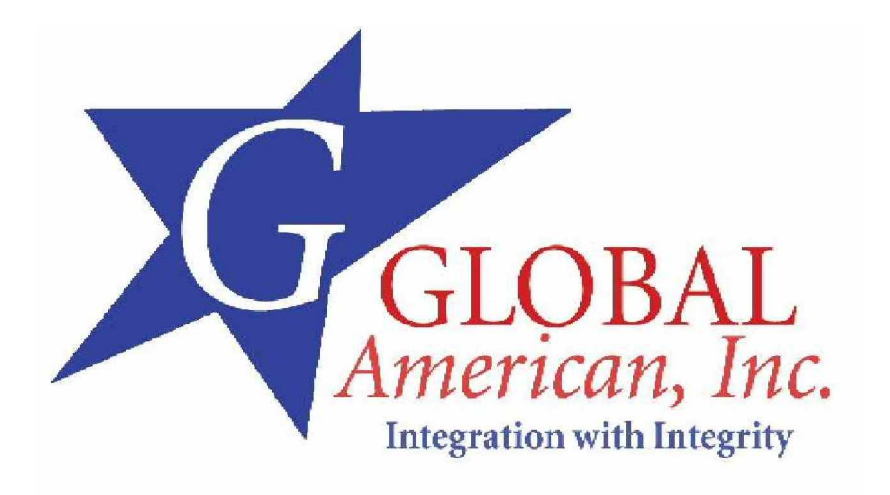